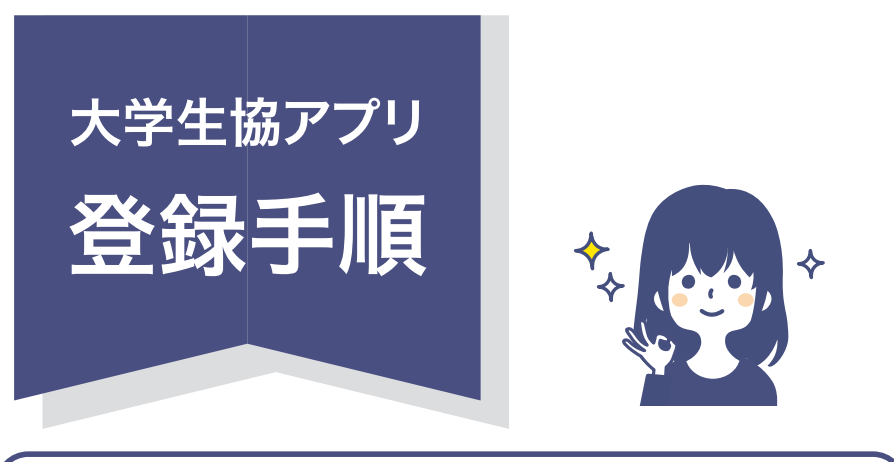

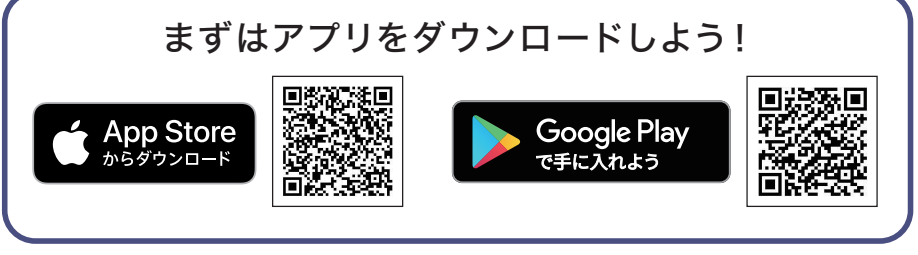

学生本人の「メールアドレス」と「携帯電話番号」 が必要です。(SMSを受信する必要があります。)

#### 組合員番号も必要です。 組合員番号は「91」から始まる12桁の番号です。

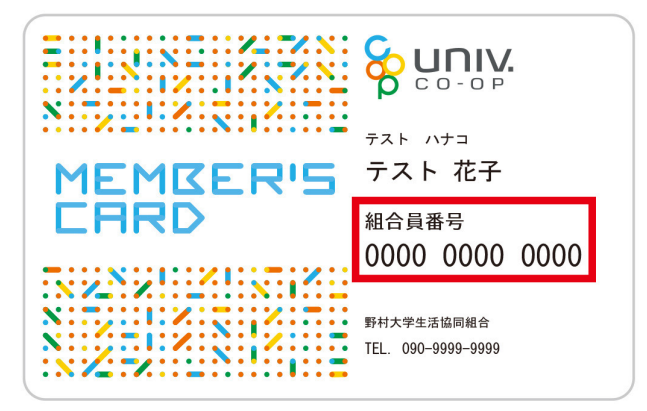

組合員証の場合、表面に記載されています。

学生証を組合員証として利用している場合、 学生証の裏面に記載されているものもあります。

不明な場合は、生協窓口へお問い合わせください。

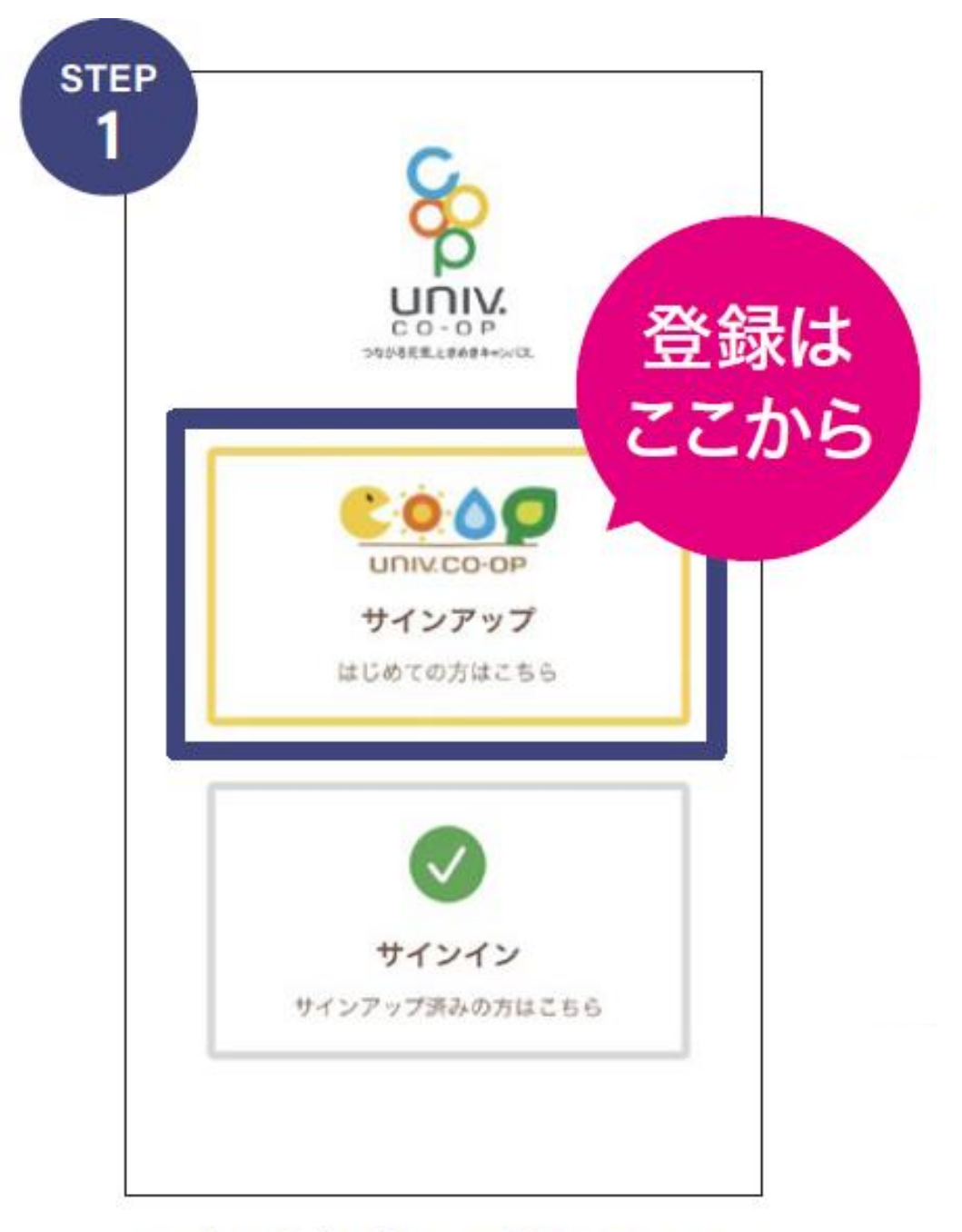

# アプリを起動して「サインアップ」のボタンをタップ。

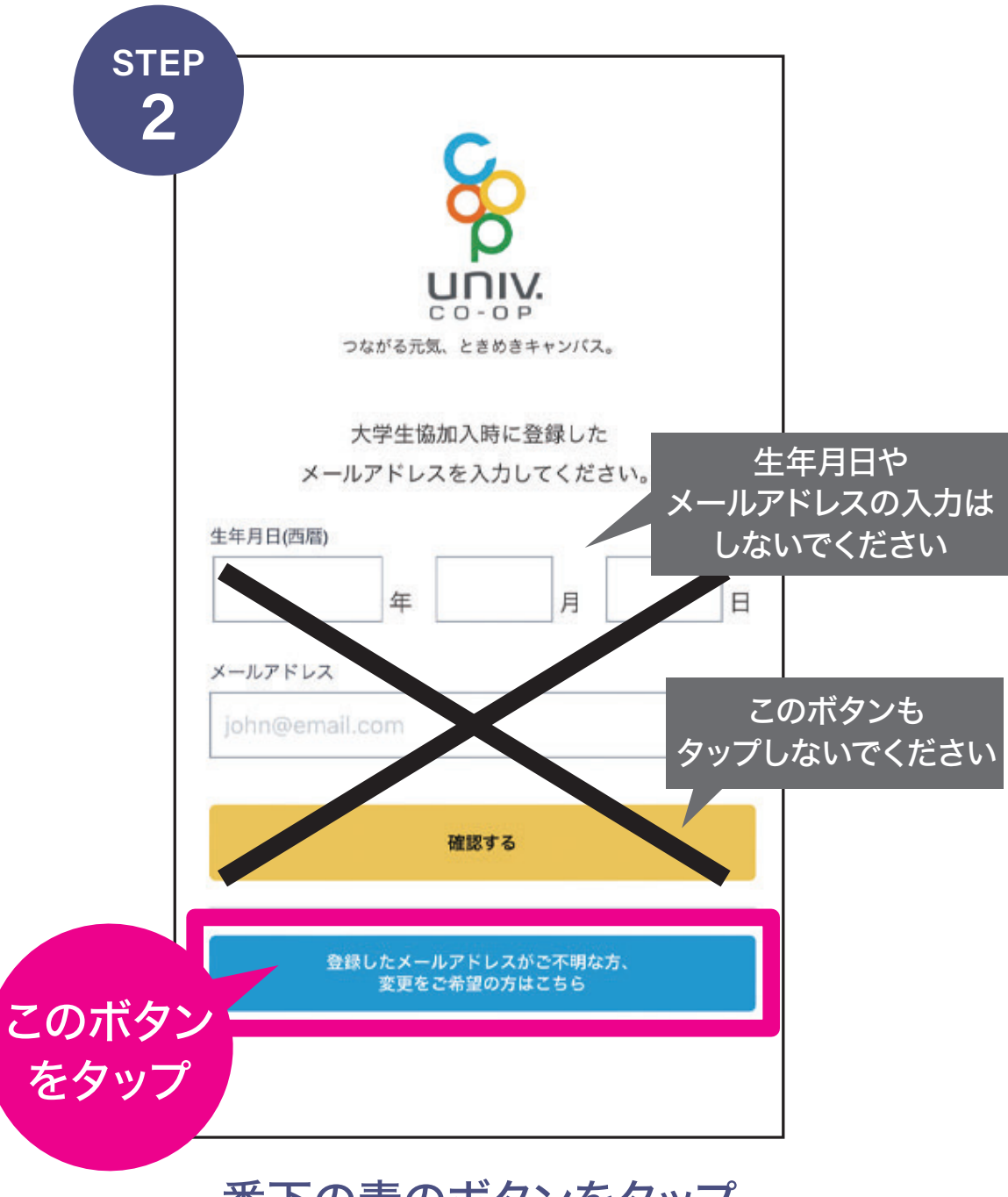

一番下の青のボタンをタップ。

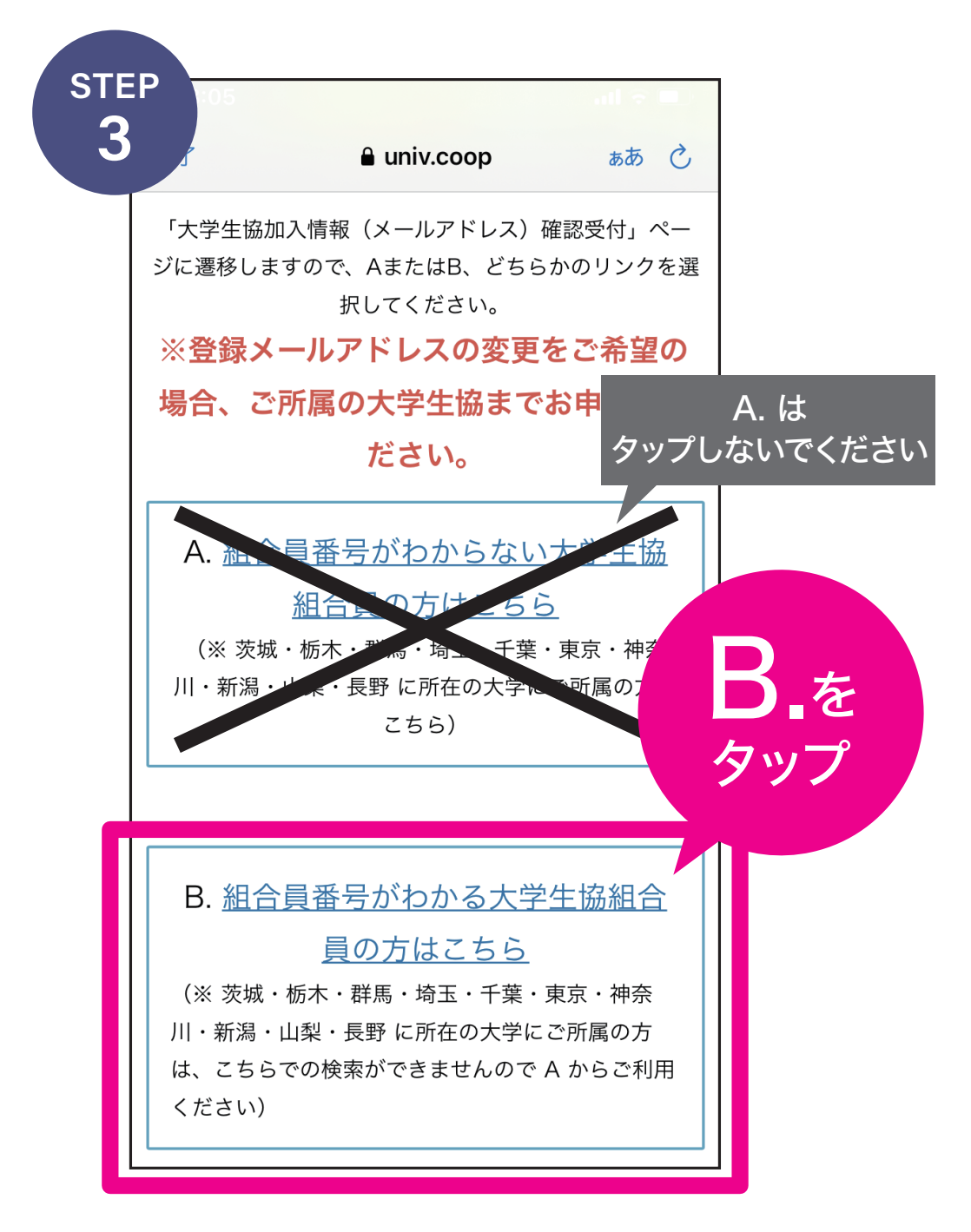

※画面は2023年3月時点のものです。今後、 内容が変更になる場合があります。その際は 画面の内容に沿って進めてください。

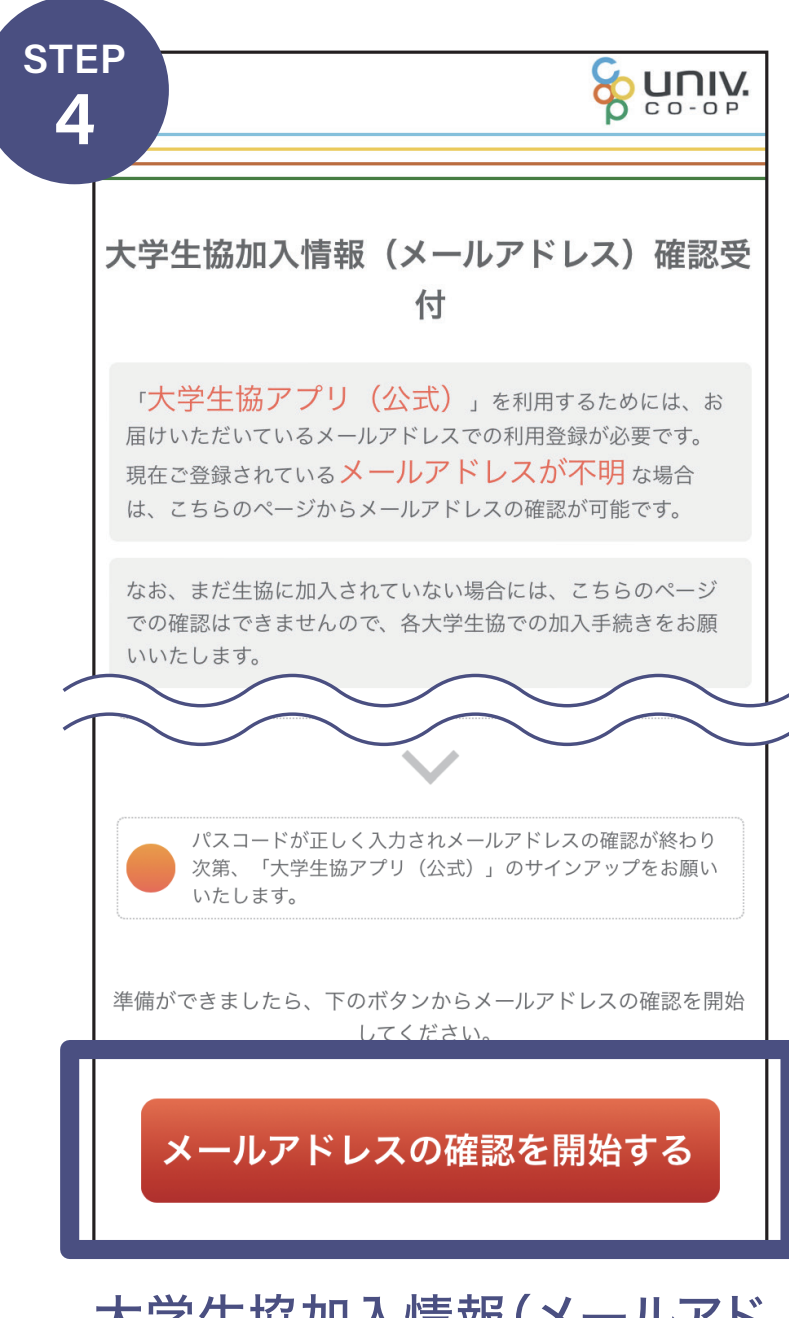

大学生協加入情報(メールアド レス)確認受付の画面を下にス クロールして「メールアドレスの 確認を開始する」をタップ。

| sте<br>5 | P                       | nect-relea                                                   | se.univ.coop           | க்க் ்<br>பார்.<br>co-op |             |
|----------|-------------------------|--------------------------------------------------------------|------------------------|--------------------------|-------------|
|          | ■ 個人<br>●<br>個人情報<br>入力 | 組合員<br>1<br>、イフンプ                                            | 番号は「9<br>2桁の番<br>なしで入っ | 1」からす<br>号です。<br>りしてく;   | 始まる<br>ださい。 |
| ſ        | あなたの<br>生協組合<br>半角数字    | )大学生協組<br>を入力して<br><sup>1</sup> 員番号<br><sup>612桁でご入力くだ</sup> | 合員番号<br>ください           | 年月日                      | 1           |
|          | ご本人さ                    | まの生年月日<br>〇 年 〇                                              | 月 0日                   |                          |             |
|          | K                       | 入力内容な                                                        | を確認する<br>山             | Ø                        |             |

#### 組合員番号と生年月日を入力し 「入力内容を確認する」をタップ。

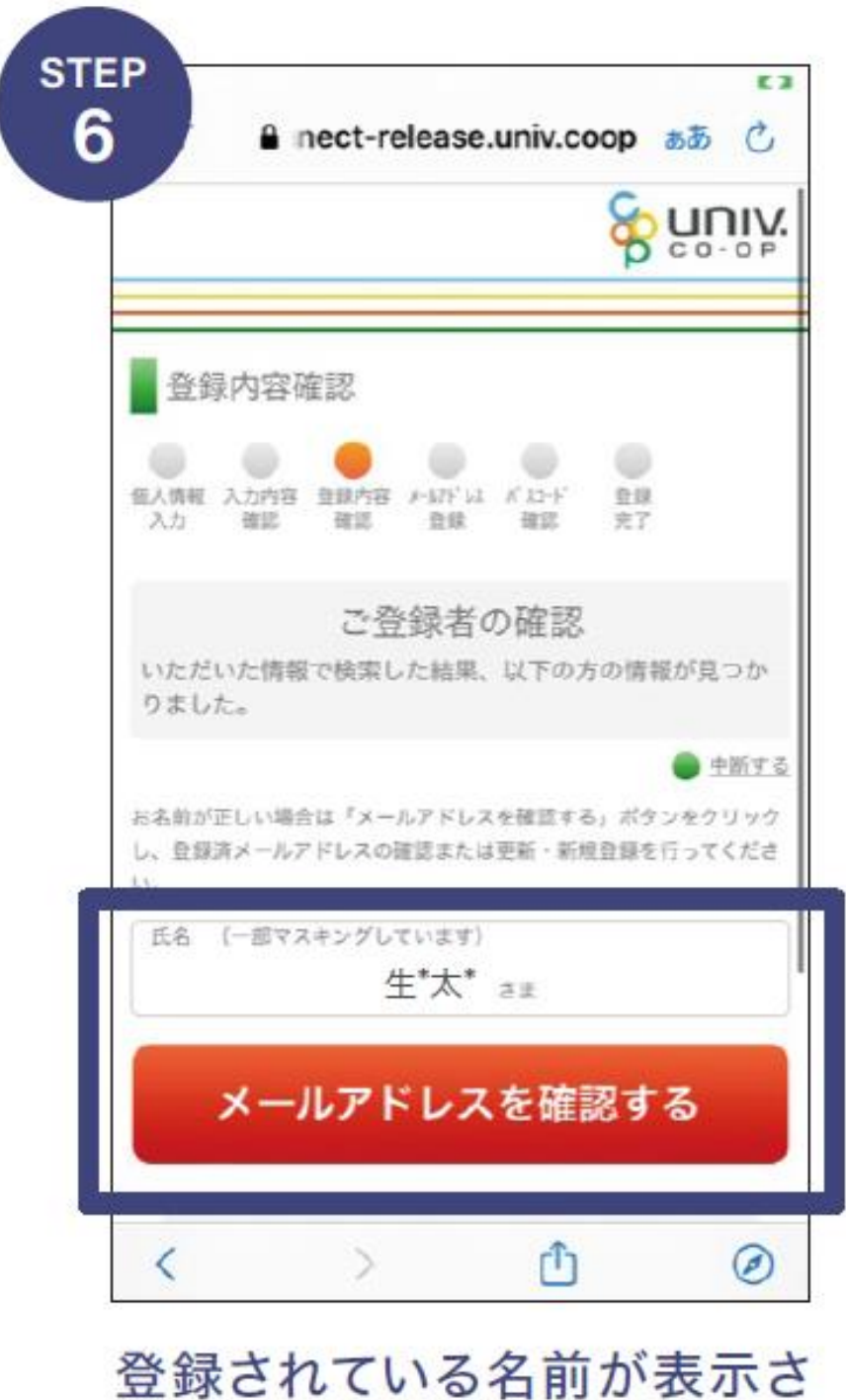

登録されている名前が表示されるので確認します。 続けて登録されているメールアドレスを確認します。

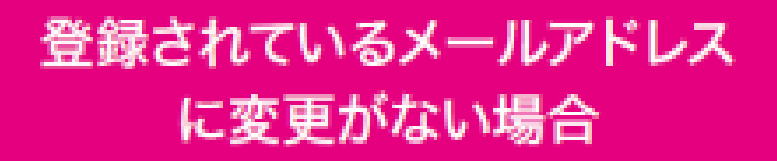

#### そのまま「更新用パスコードを送 信する」をタップしてください。

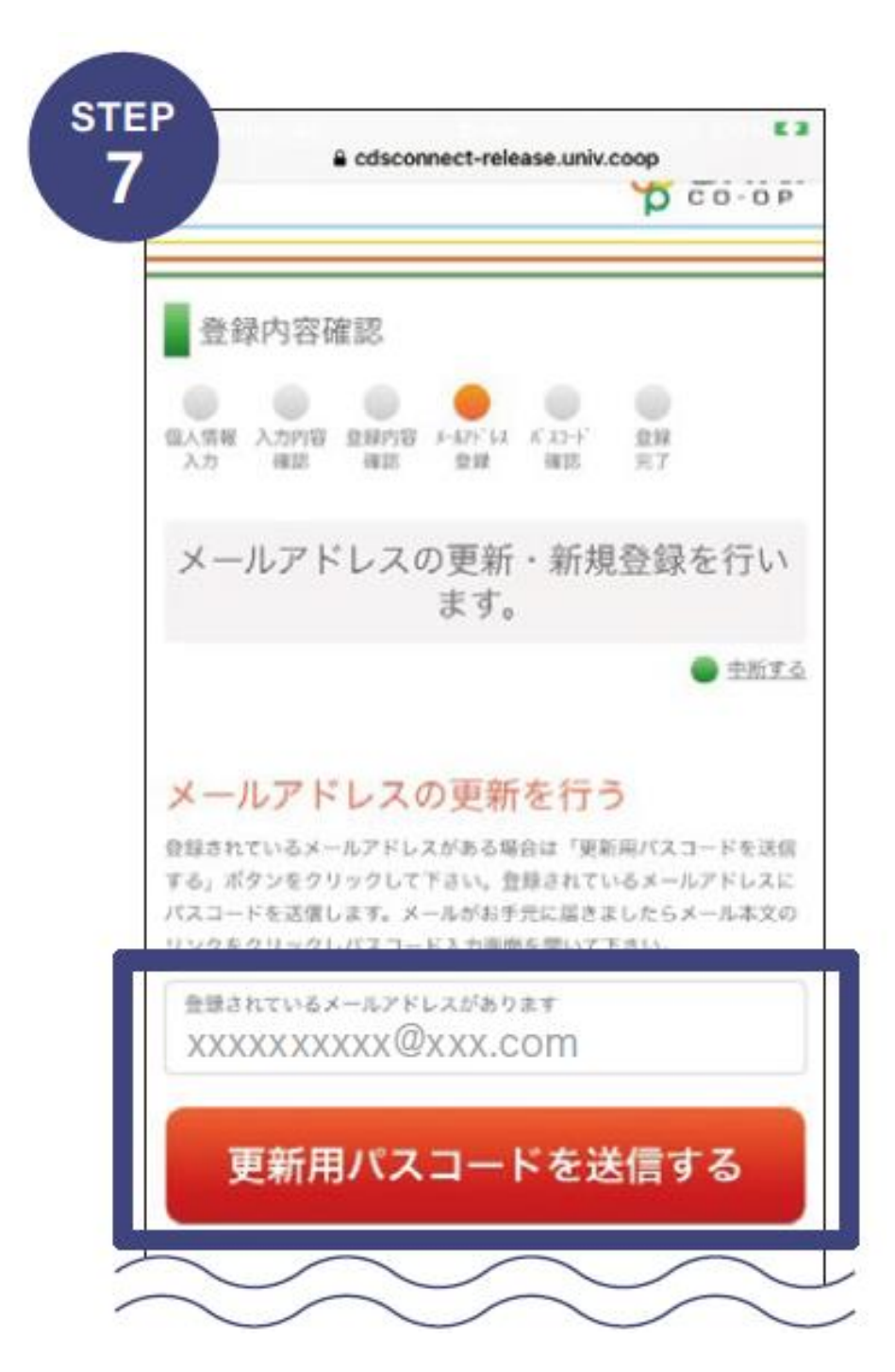

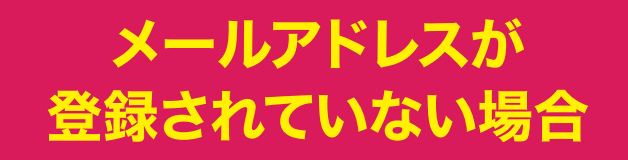

#### または

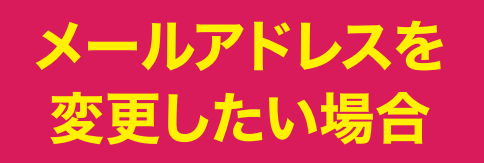

#### もしくは以下の画面が出る場合

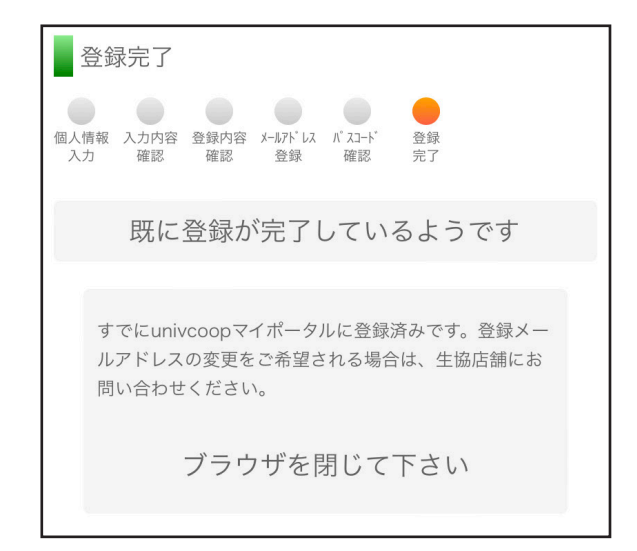

#### 在学している大学の大学生協へ お問合せください。

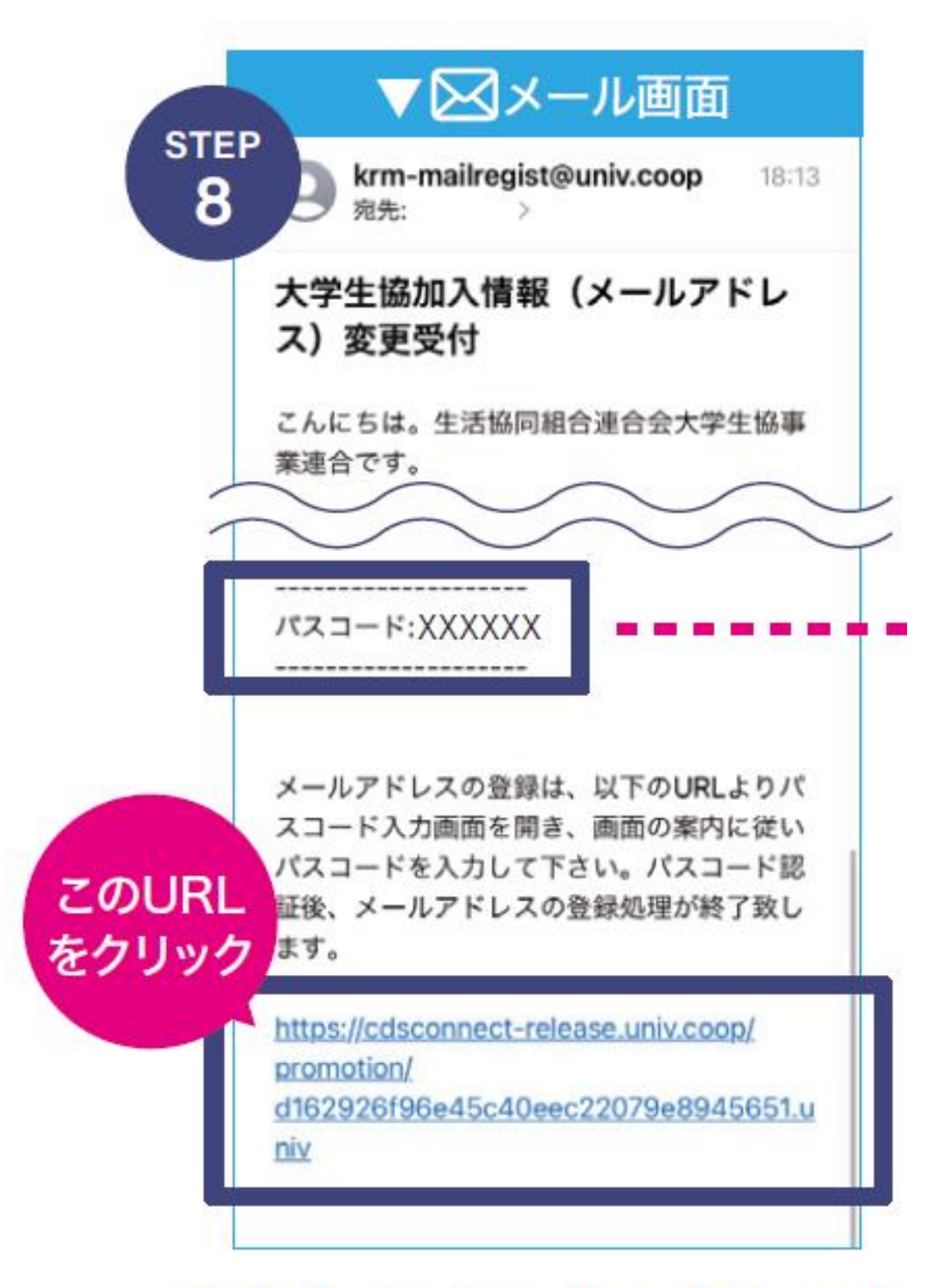

登録したメールアドレスに krm-mailregist@univ.coopから メールが届くので、届いたメール内 のURLをクリックします。

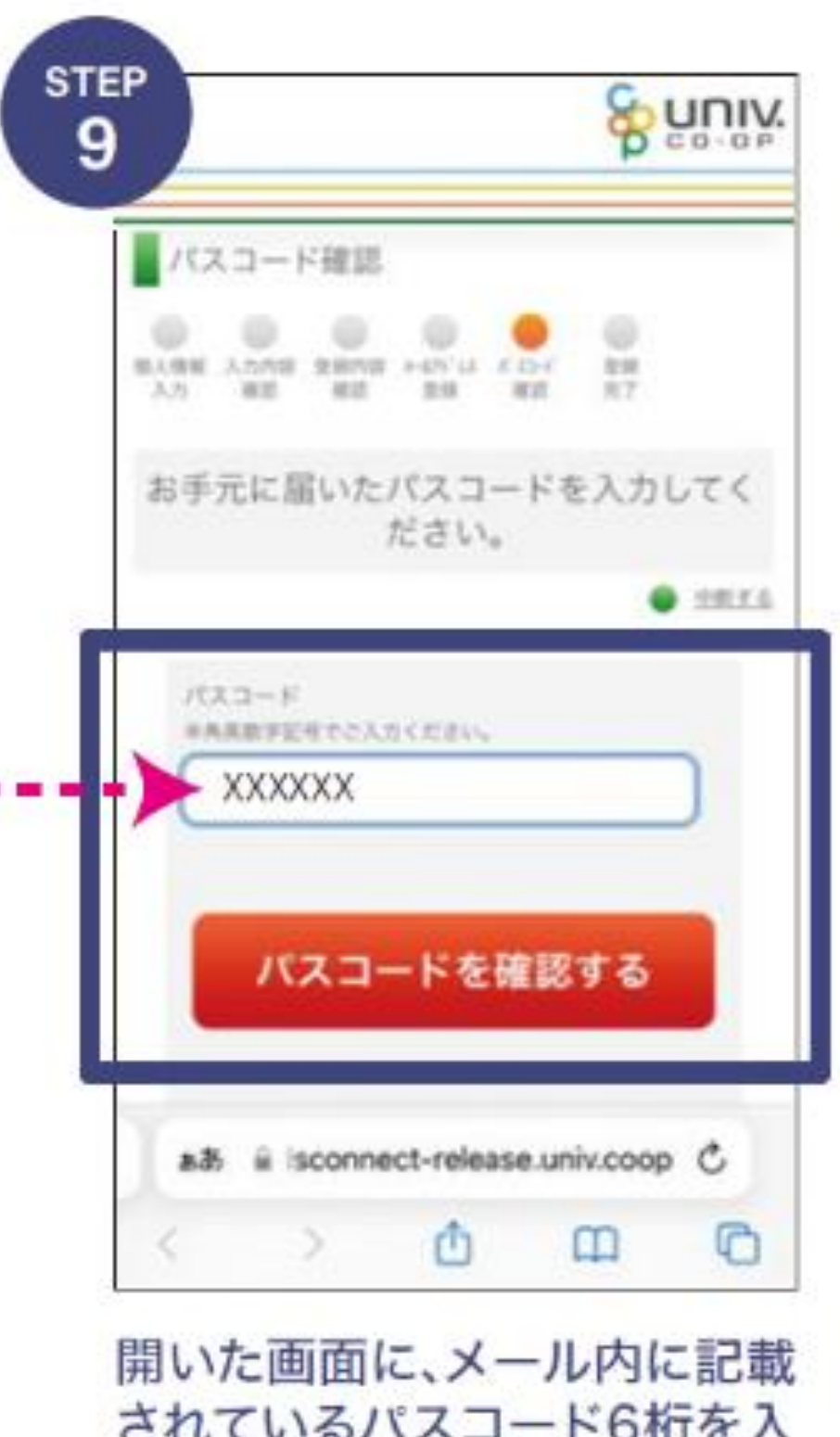

されているパスコード6桁を入 カして「パスコードを確認する」 をタップしてください。

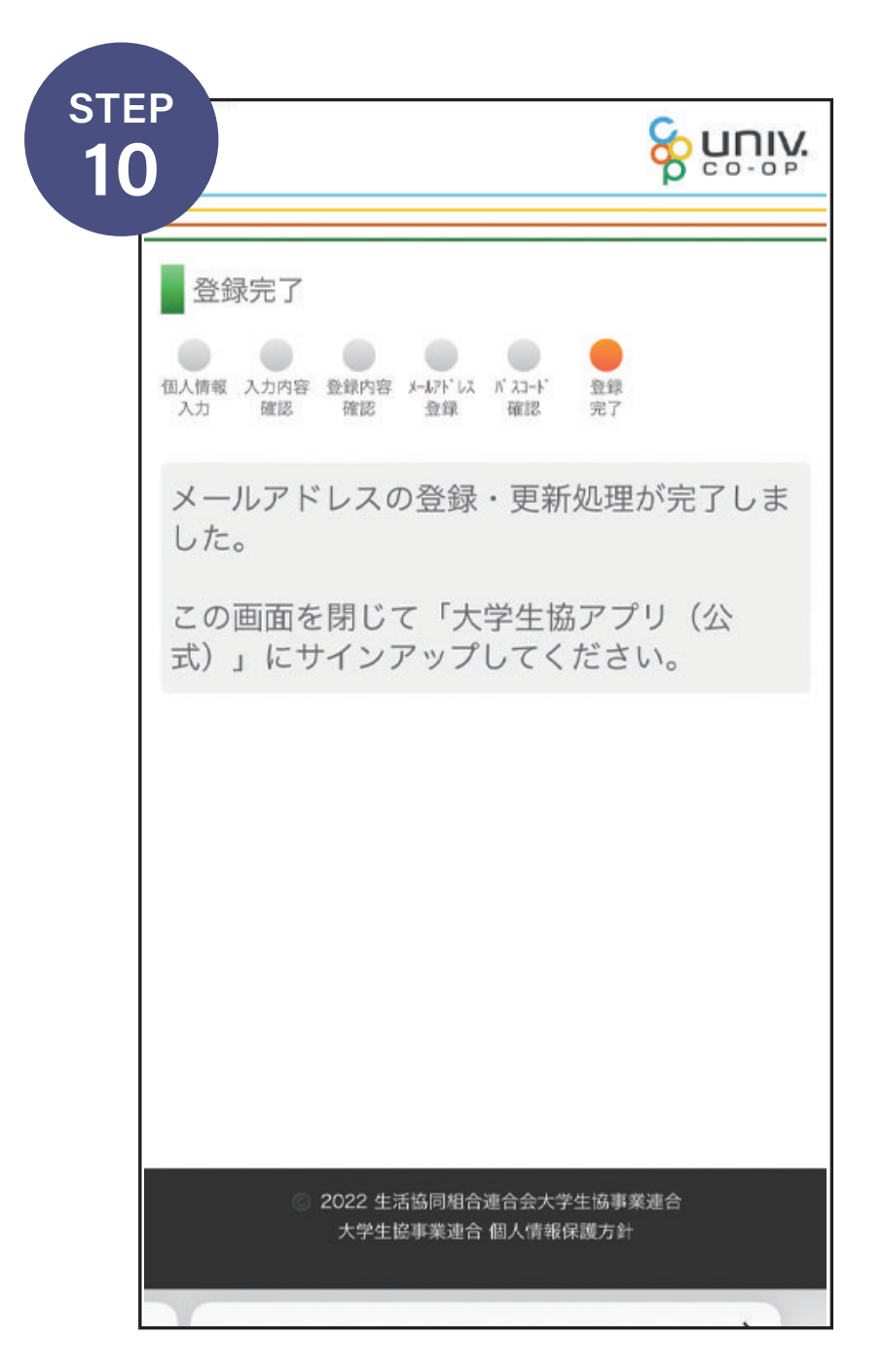

メールアドレスの確認が終わっ てこの画面が出たら、画面を閉 じてください。

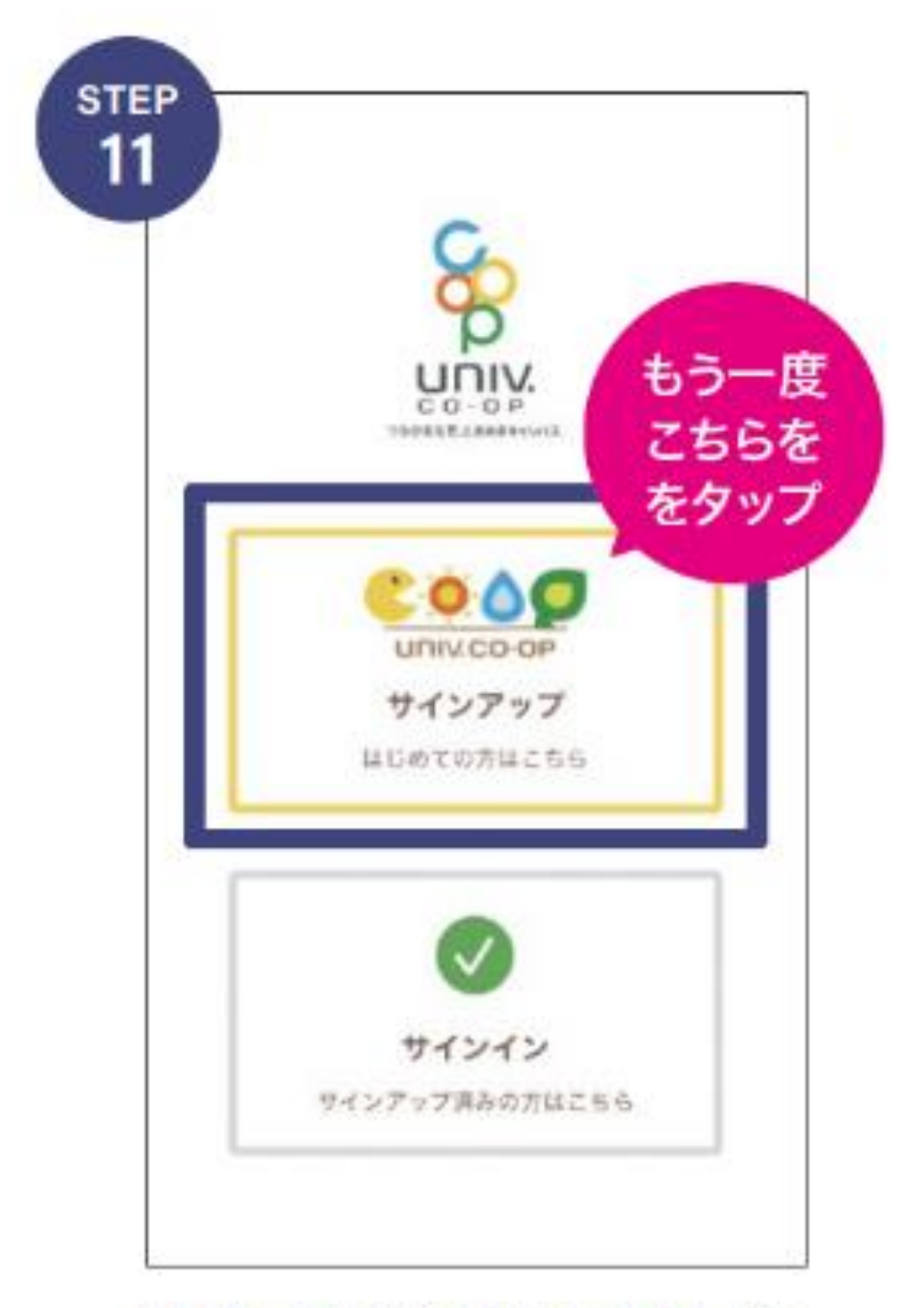

再度、アプリを開いて「サイン アップ」をタップ。

|   | 8                 |
|---|-------------------|
|   | P                 |
|   | 0 0 - 0 P         |
|   | 大学生委加入時に登録した      |
| 3 | メールアドレスを入力してください。 |
|   | 生年月日(四間)          |
|   | #B                |
|   | 8-107522          |
|   | jata@eenak.com    |
|   |                   |
|   | HEIET 6           |
|   |                   |
|   | 意味りたメールアドレスがご可能能力 |

生年月日と登録したメールアド レスを入力し「確認する」をタッ プ。

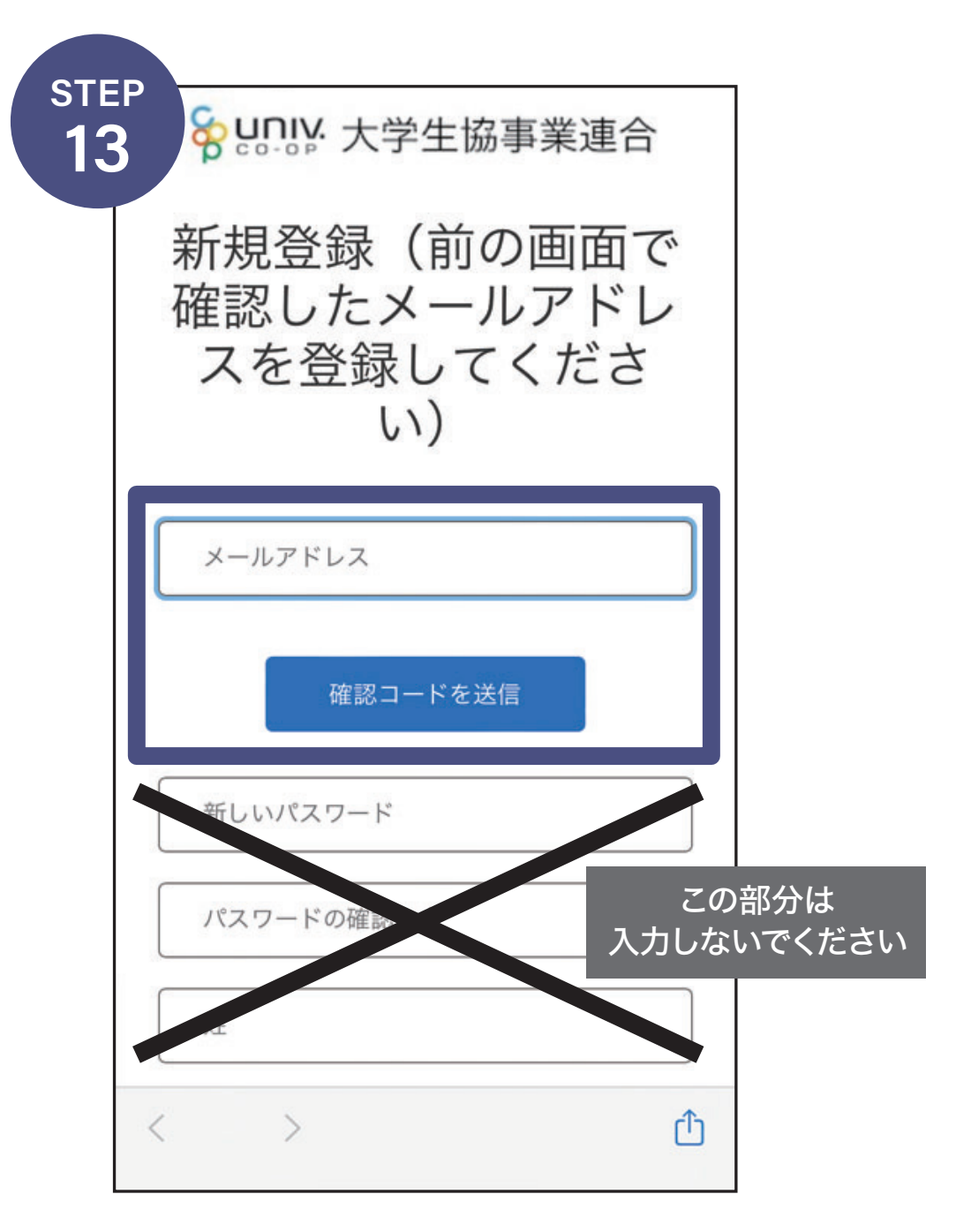

#### 再度、メールアドレスを入力して 確認コードを送信してください。

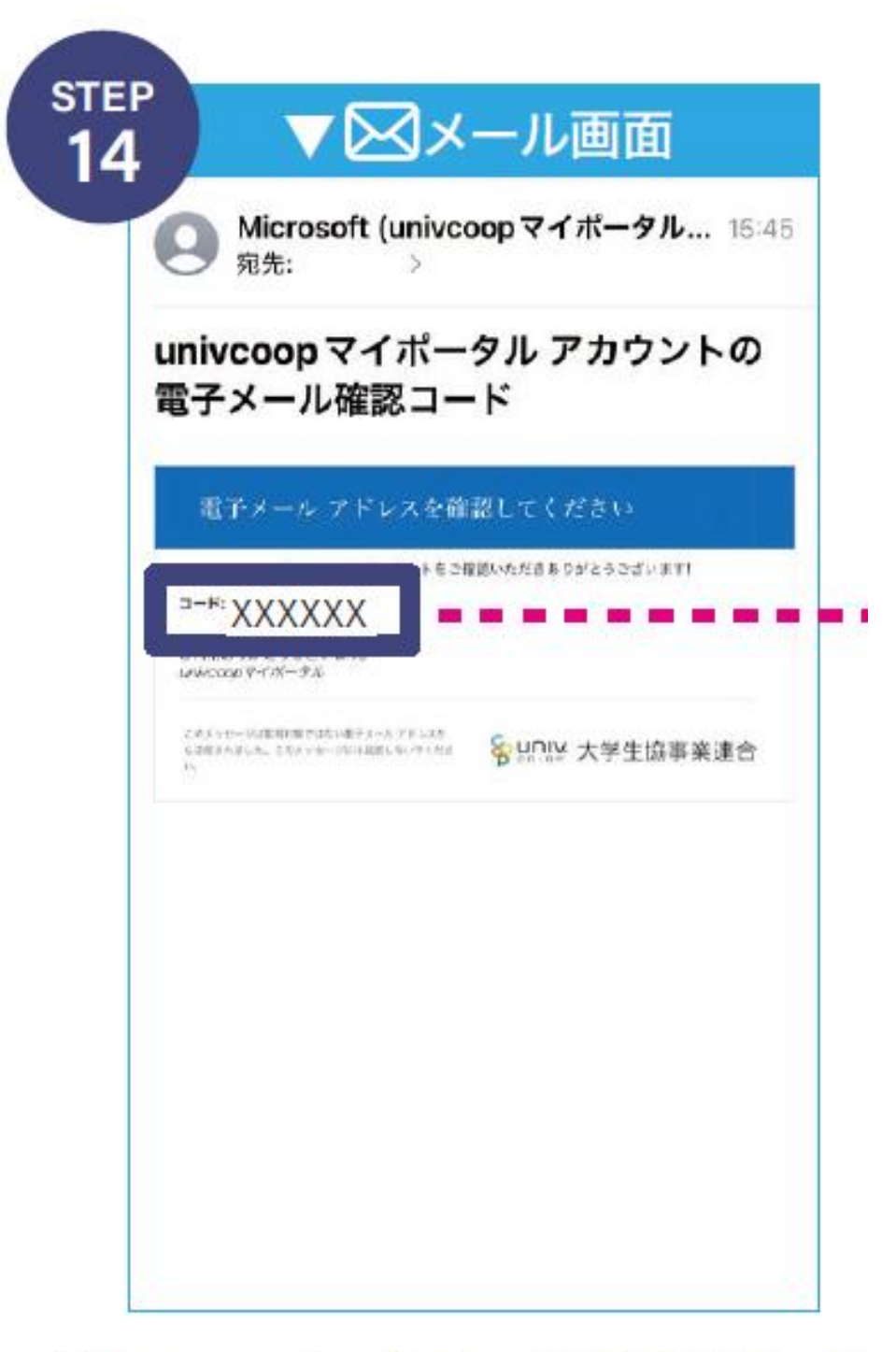

Microsoftからメールに確認コード が送られます。

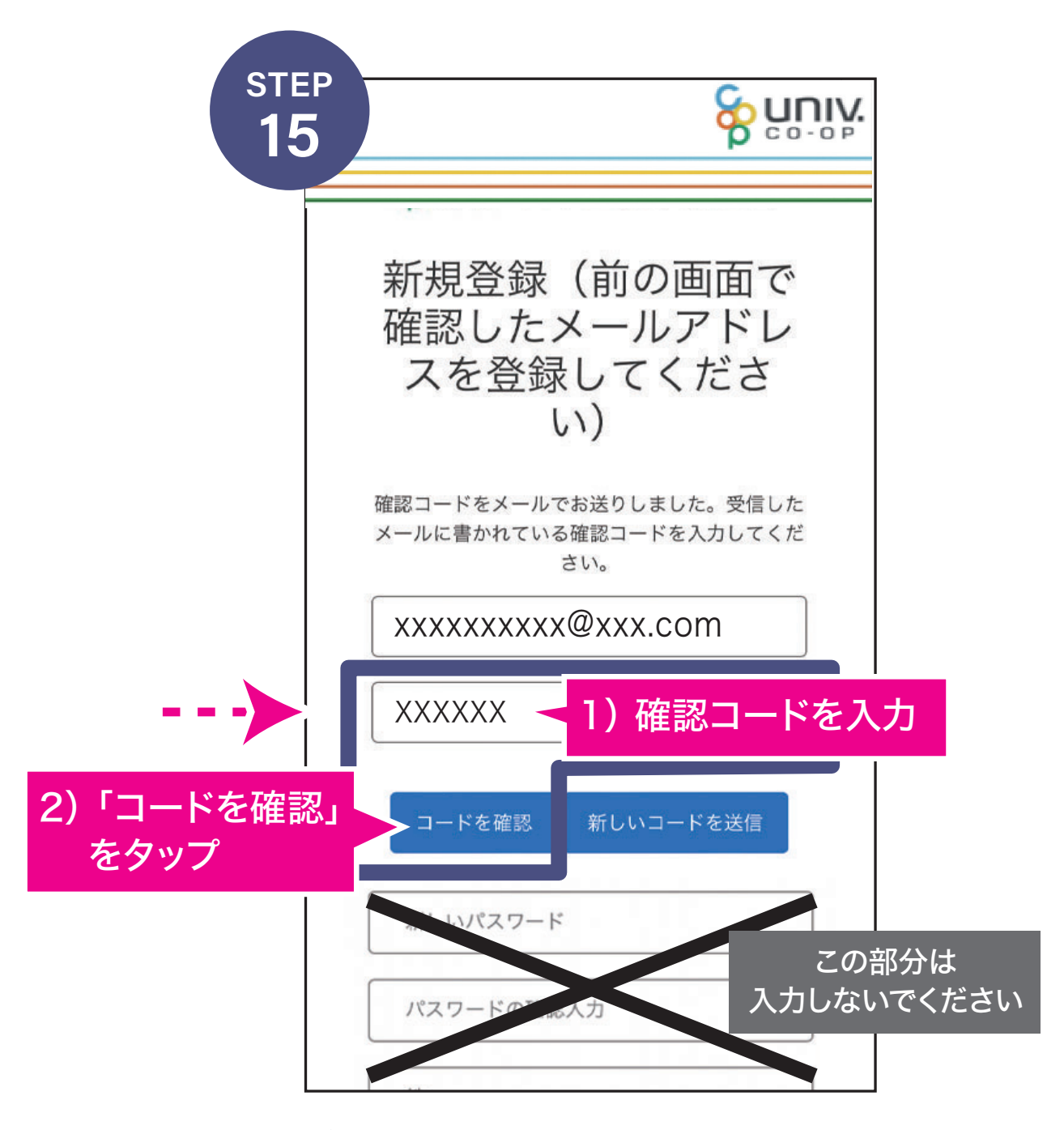

確認コードを入力し 「コードを確認」をタップ。

| STEF |                        |
|------|------------------------|
| 16   | メールアドレスが確認できました。パスワードを |
|      | 決めて入力してください。8文字以上64文字ま |
|      | での長さで、大文字、小文字、数字、記号のうち |
|      | 2種かさまれていなければいけません。     |
|      | xxxxxxxx@xxx.com       |
| ſ    | メールアドレスの変更<br>•••••    |
|      | ••••••                 |
|      | 00                     |
|      | 00                     |
|      | 作成                     |

パスワードと姓・名を入力し「作成」 をタップしてください。

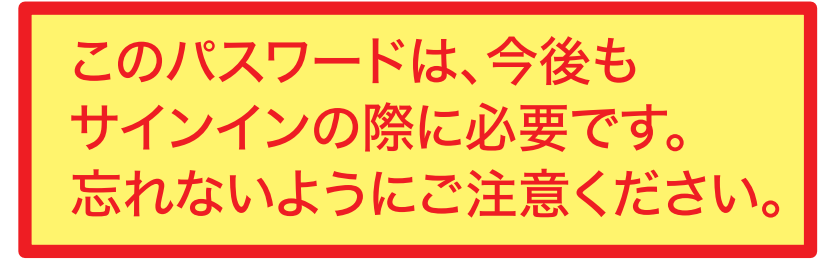

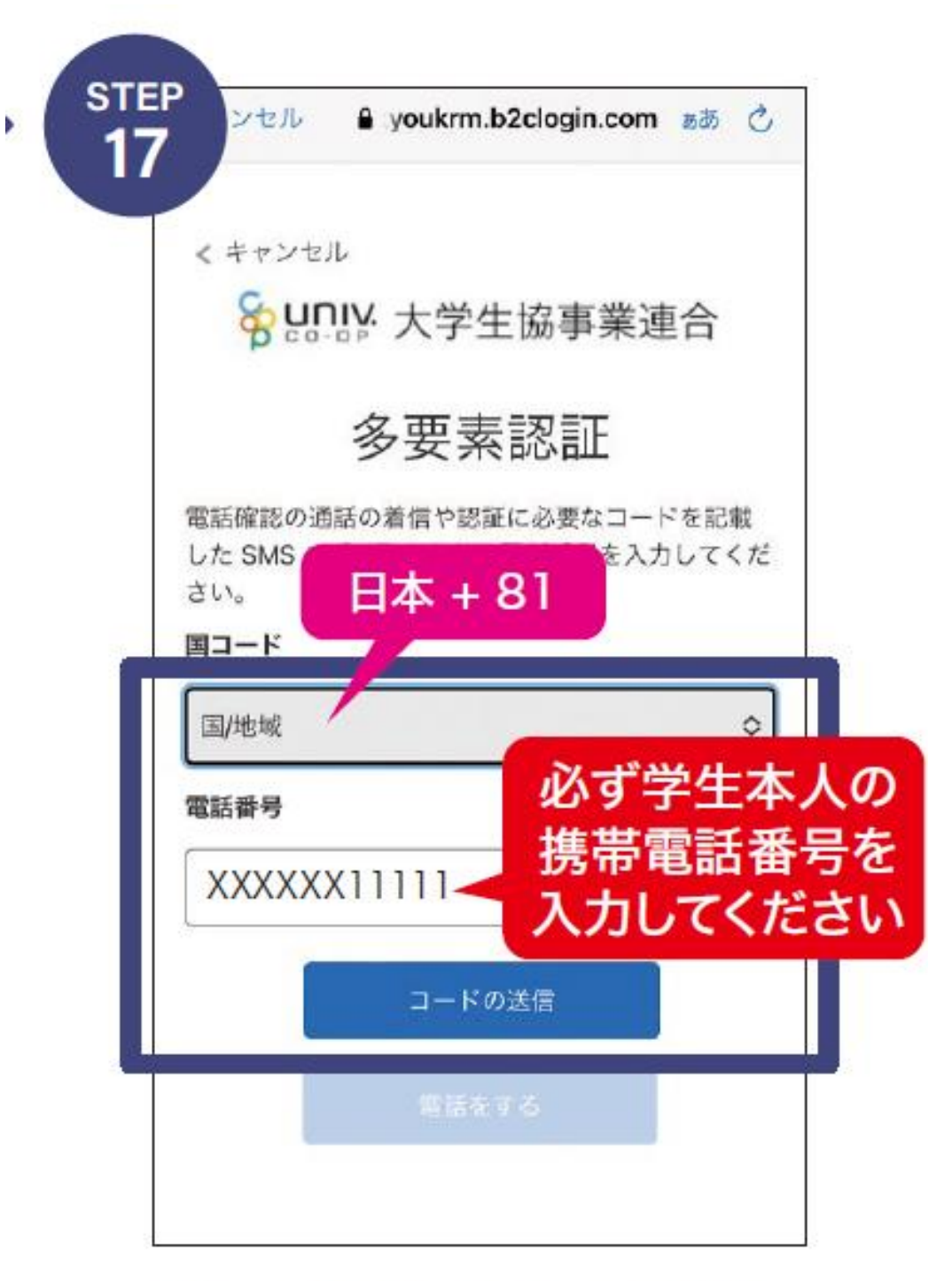

国番号「日本+81」を選択し、 必ず学生本人の携帯電話番号 を入力して「コードの送信」を タップ。

| <              | キャンセル                                                     |
|----------------|-----------------------------------------------------------|
|                | いいい: 大学生協事業連合                                             |
|                | 多要素認証                                                     |
| 電調<br>した<br>さい | 話確認の通話の着信や認証に必要なコードを記載<br>と SMS の受け取りを行う電話番号を入力してくだ<br>ヘ。 |
| 以一             | +81 XXXXXX11111<br>Fに確認コードを入力するか、新しいコードの送                 |
|                | XXXXXX                                                    |
|                | コードの確認                                                    |

SMSに届いた6桁の確認コー ドを入力し「コードの確認」を タップ。

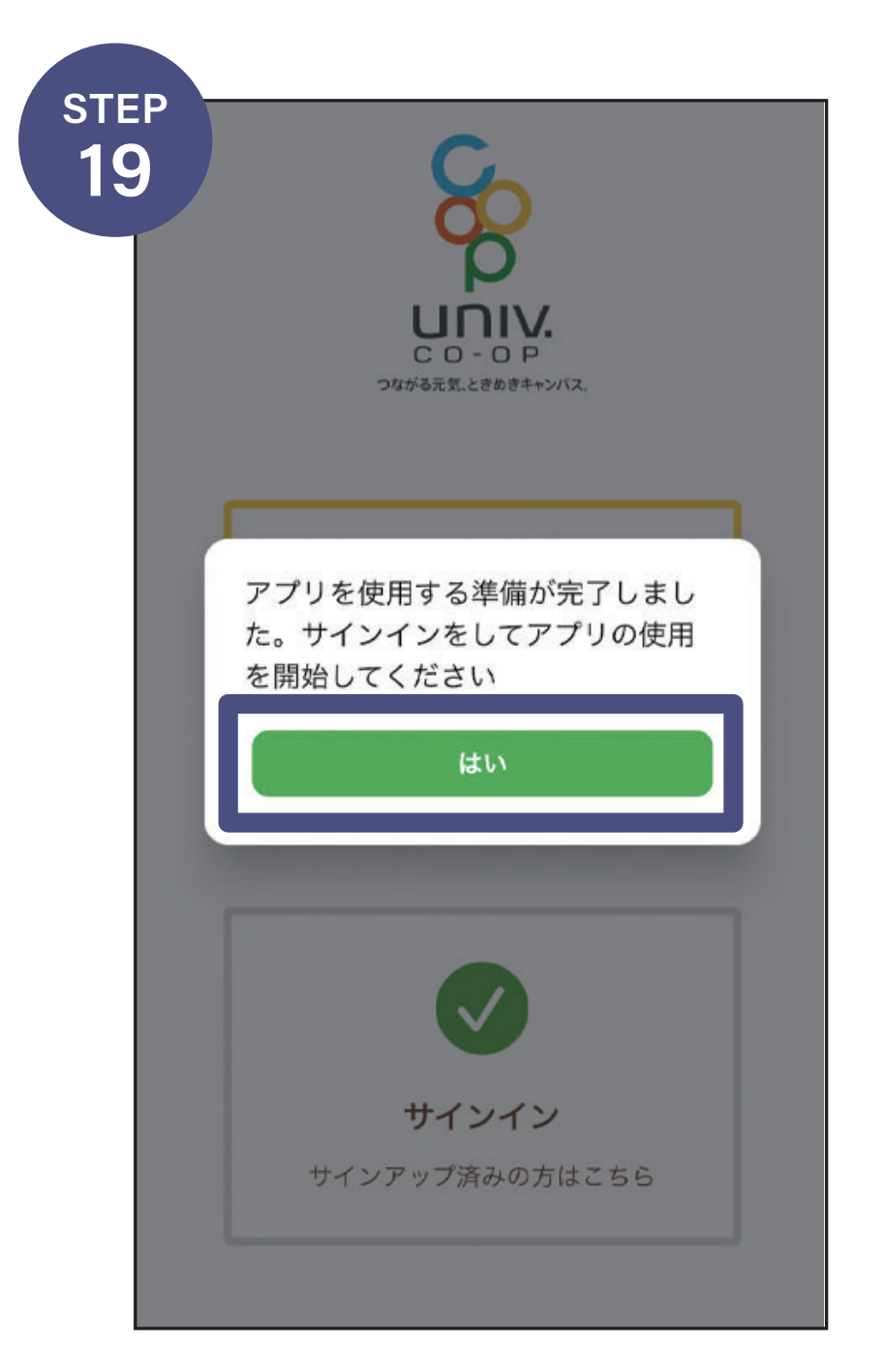

「はい」をタップ。 次の画面で「サインイン」に進 みます。

| TEP<br>20 谷 いいい 大学生協事業連合                                         |
|------------------------------------------------------------------|
| サインイン                                                            |
| メールアドレス ボサイソイソオス                                                 |
| パスワード<br>パスワードを忘れた場合                                             |
| サインイン                                                            |
| 新規登録の際にソーシャルアカウント<br>を使って登録した場合には、以下から<br>使用したアカウントを選択してくださ<br>い |
| Google                                                           |
| Facebook                                                         |
| < > 🗅                                                            |

### メールアドレスとパスワードを 入力して「サインイン」をタップ。

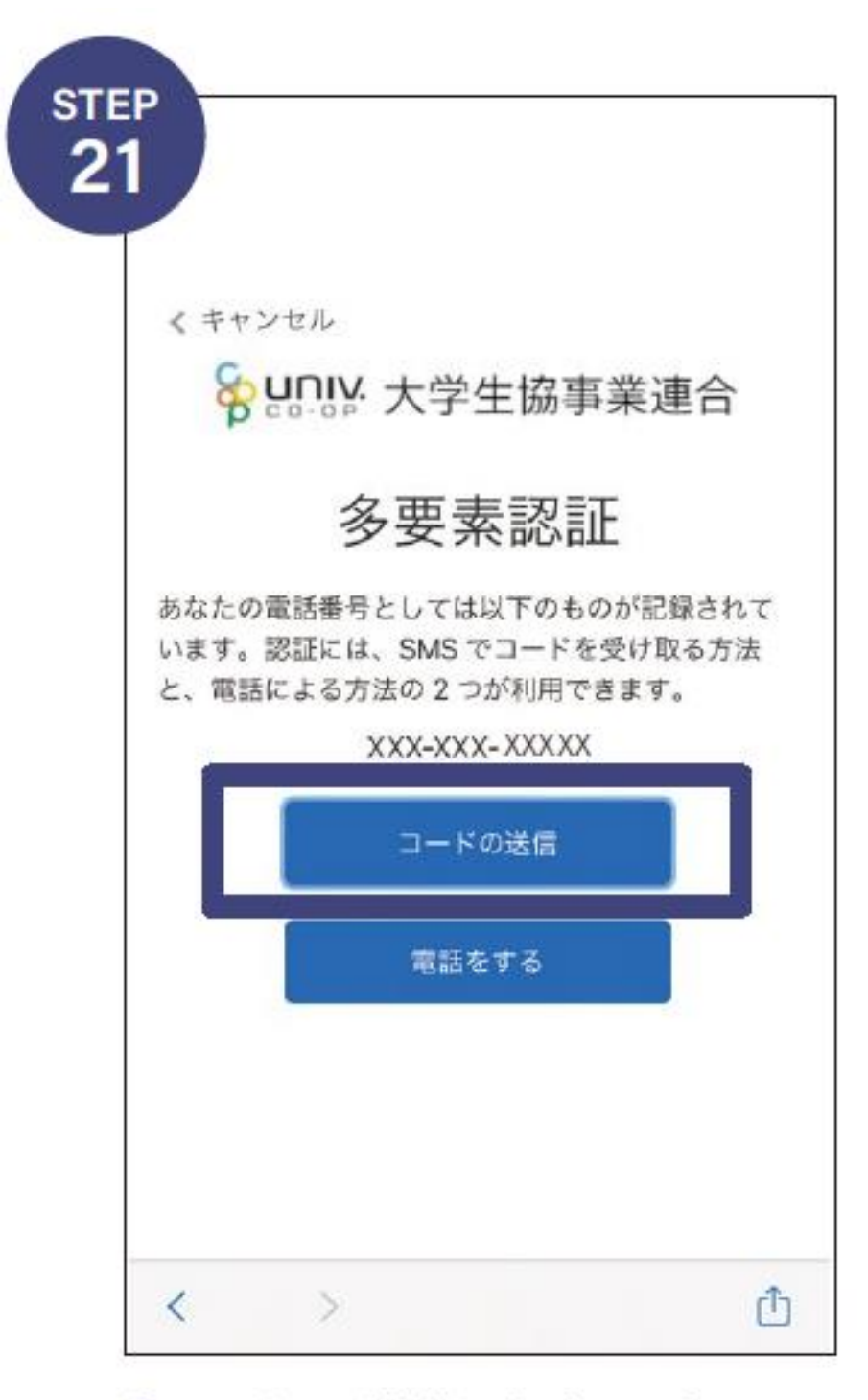

「コードの送信」をタップ。 ※登録した携帯電話番号は 一部非表示になっています。 (XXXと表示されます。)

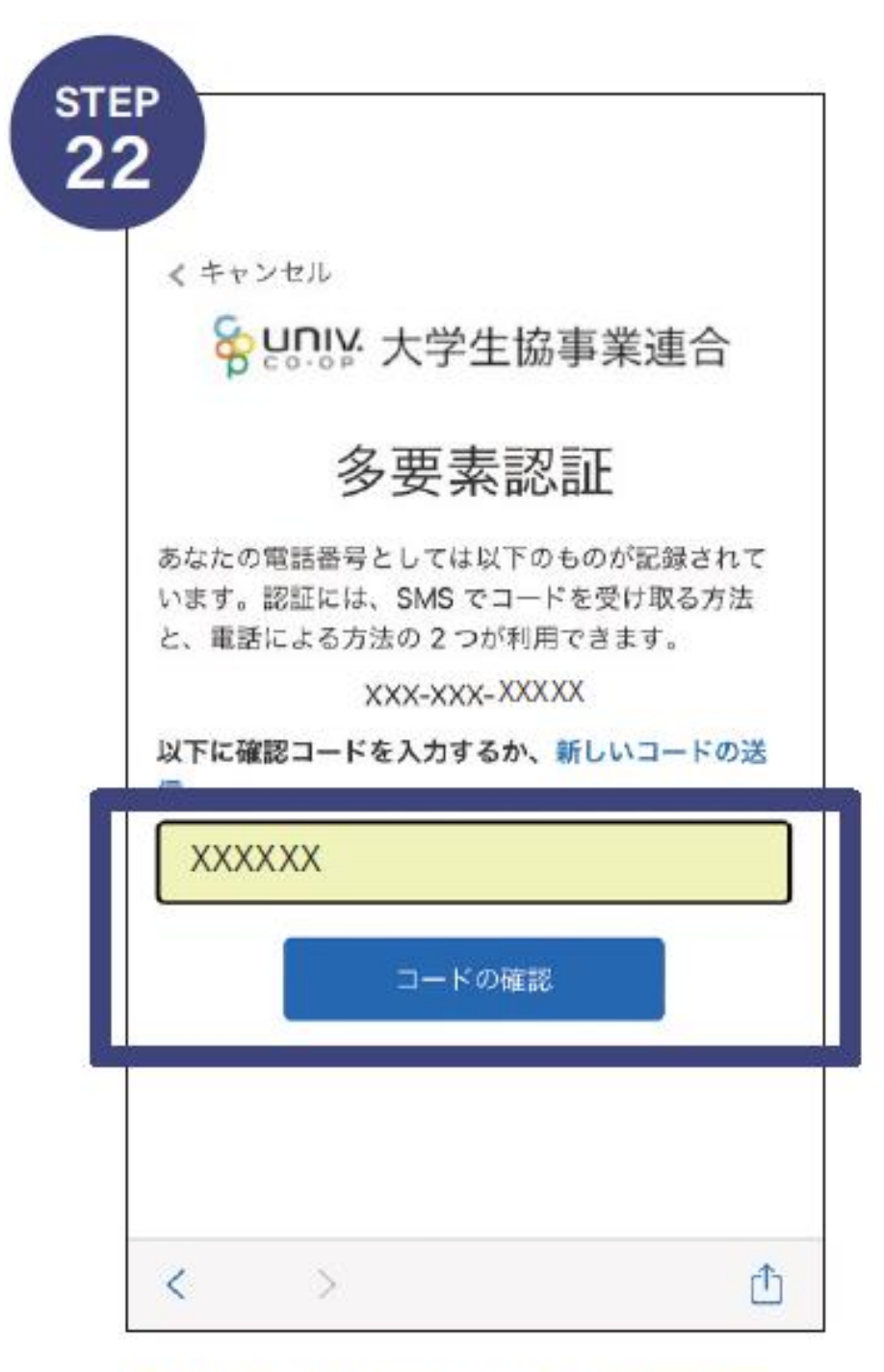

SMSに届いた6桁の確認コー ドを入力し「コードの確認」を タップ。

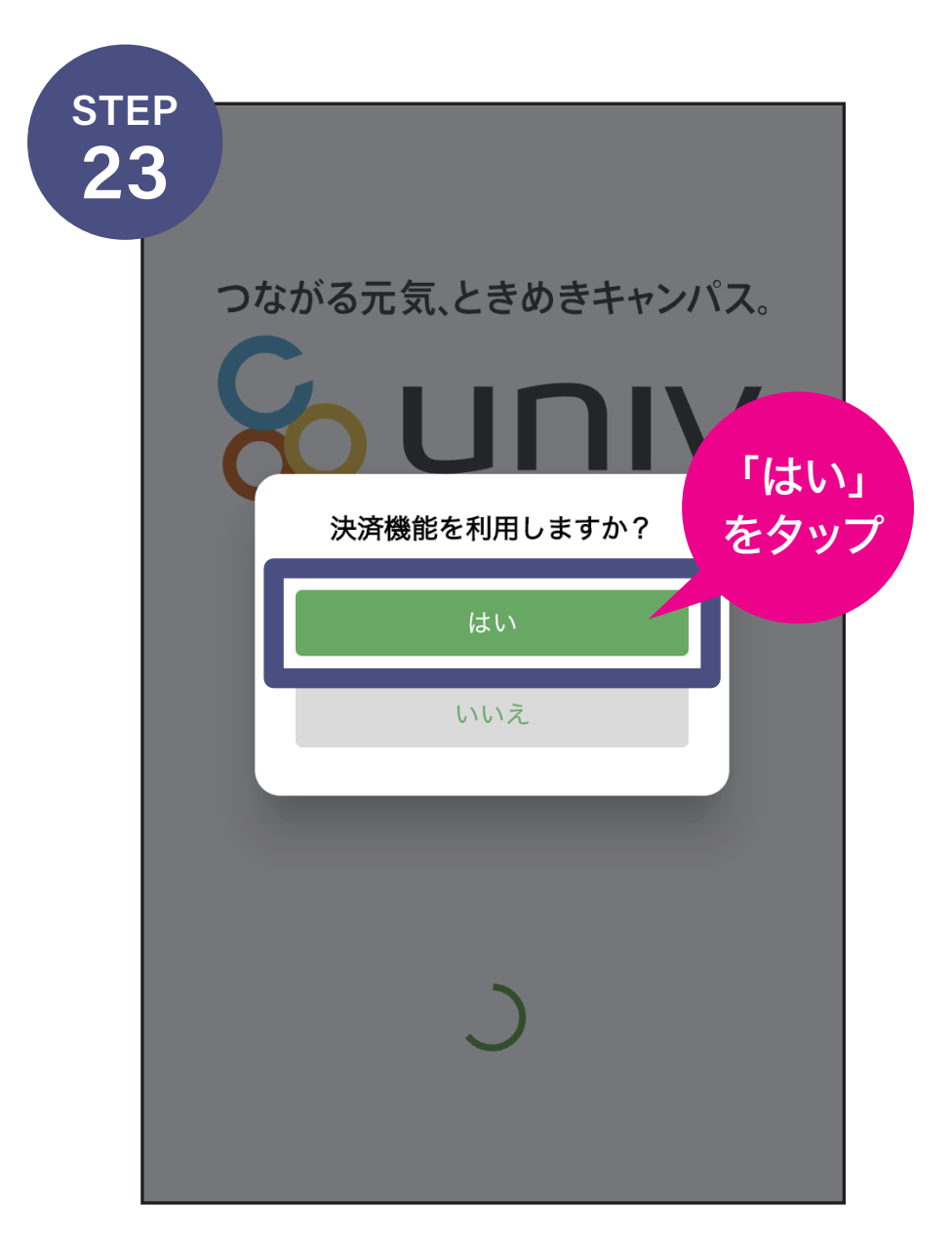

#### 「決済機能を利用しますか?」と 表示されるので「はい」をタップ。

電子マネー・ミールカードを利用しない場合 は「いいえ」をタップしてください。登録後に 利用することになった場合、変更も可能です。

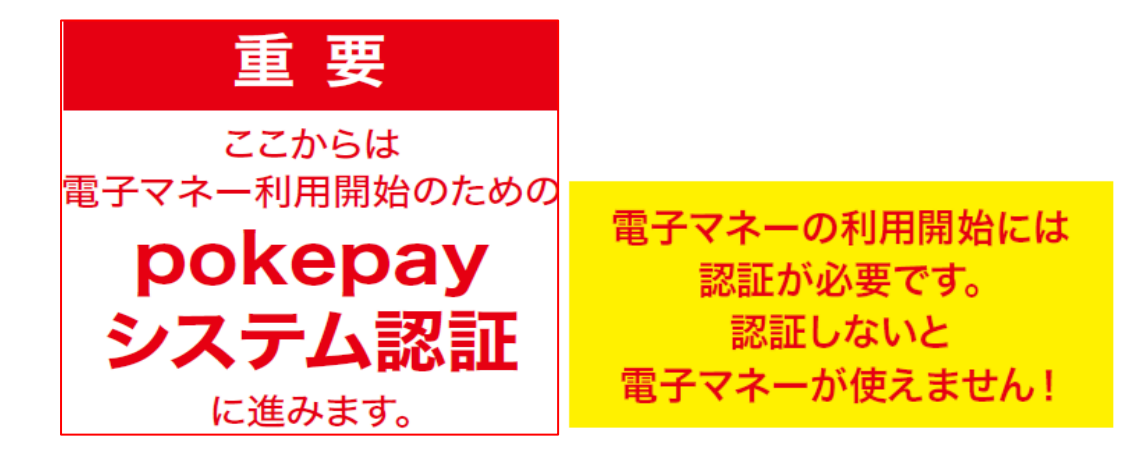

|        | <b>σ</b> ροκεραγ                     |
|--------|--------------------------------------|
| XXXX   | XXXXXXXXXXXXXXXXXXXXXXXXXXXXXXXXXXXX |
| 電話番号また | たはE-mailアドレス<br>ログイン・新規登録            |
|        |                                      |

pokepay画面が表示されるので電 話番号またはメールアドレスを入力 して「ログイン・新規登録」をタップし てください。

| STEP             |                                        |
|------------------|----------------------------------------|
| 25               | Pokepay                                |
|                  |                                        |
|                  | XXXXXXXXXXXXXXXXXXXXXXXXXXXXXXXXXXXX   |
|                  | XXXXXXXXXX@XXX.COM 宛に<br>Eメールをお送りしました。 |
|                  |                                        |
| $\left( \right)$ | ロダイン                                   |
| $\left[ \right]$ | 戻る                                     |
|                  |                                        |

SMSまたはEメールで届いた認証 コードを入力して「ログイン」をタッ プしてください。

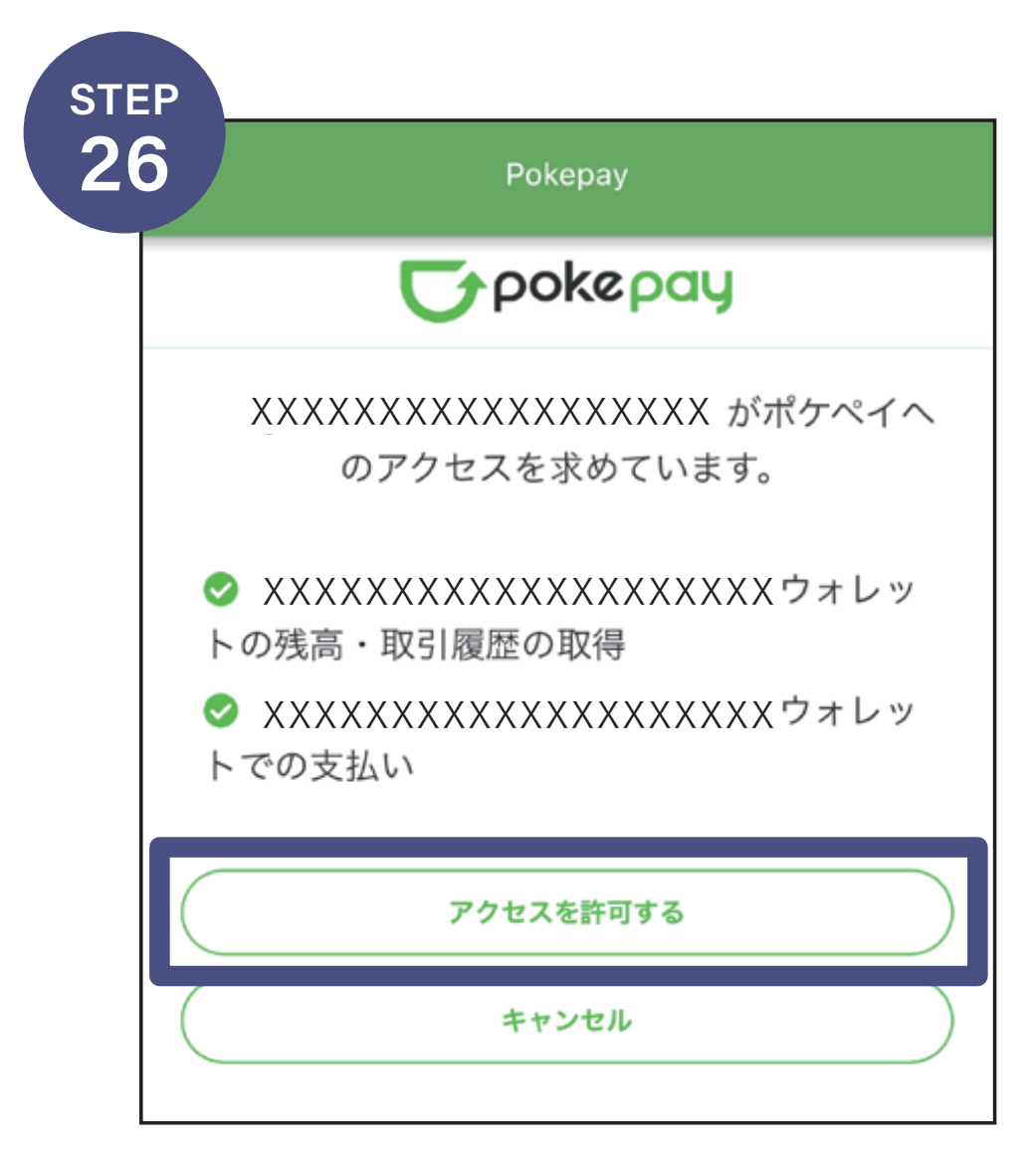

アクセス許可を求められたら「アクセスを許可する」をタップしてください。

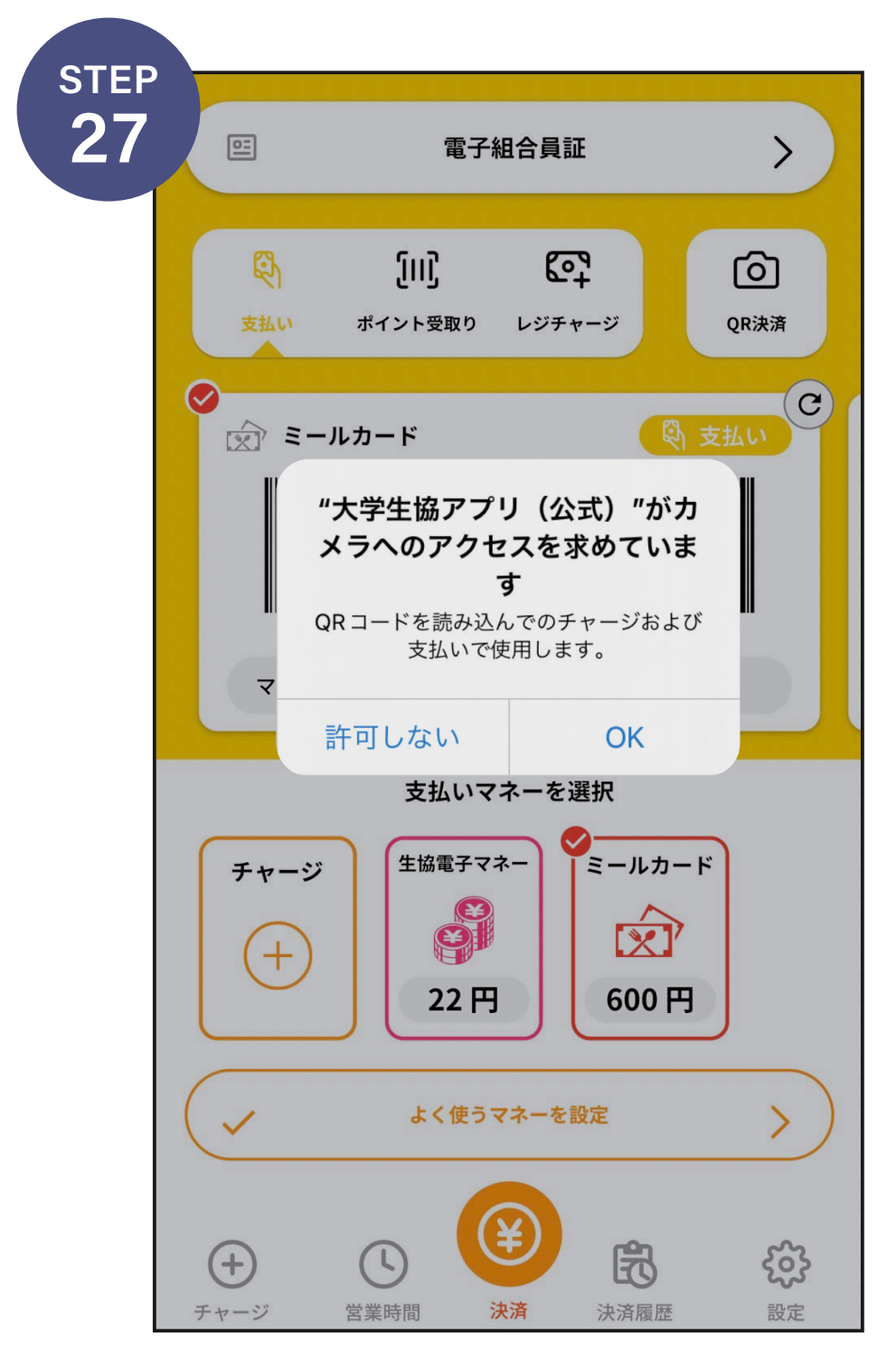

カメラへのアクセスを求められた ら「OK」をタップ。生協電子マネー が使用可能になります。

## この画面を準備して レジにお並びください

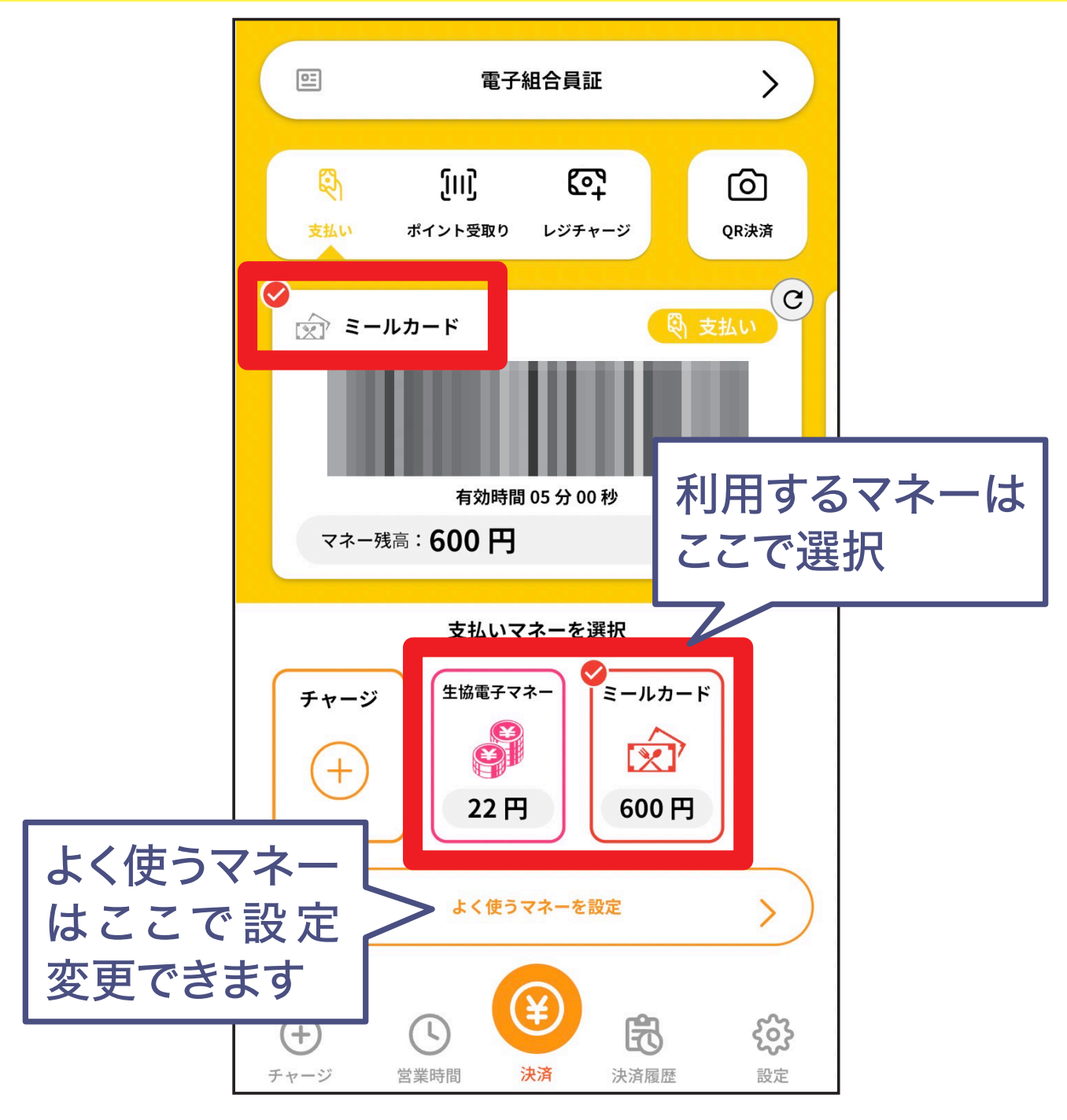

お支払いの際は、利用するマネーが選択されている ことを確認し、レジでバーコードをかざしてください。